## How to register as an admin/ program owner and affiliating with BCSC in Sport Lomo

## Cheercanadareg.sportlomo.com

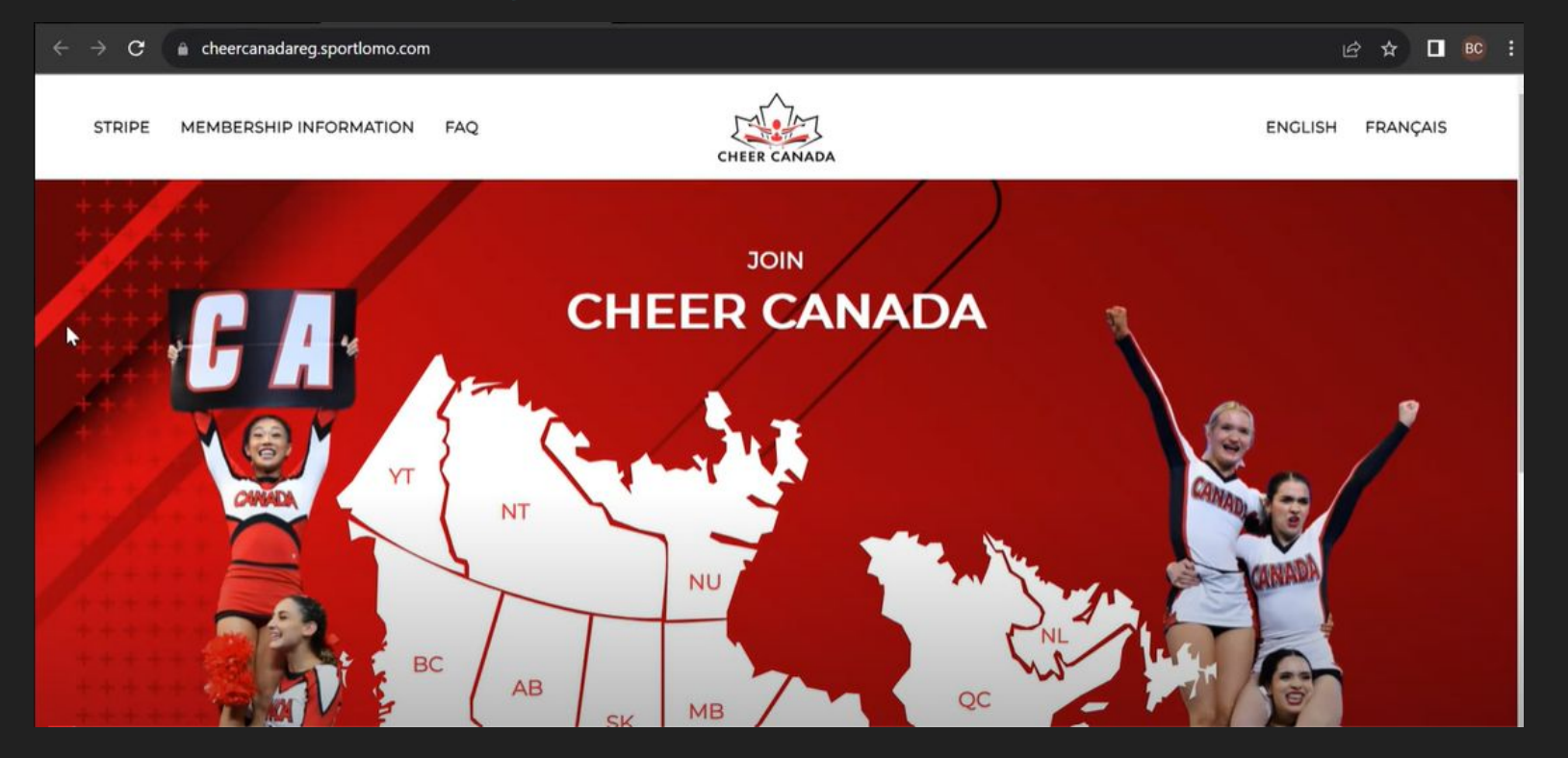

## Select your Province by clicking on the map, or in the dropdown

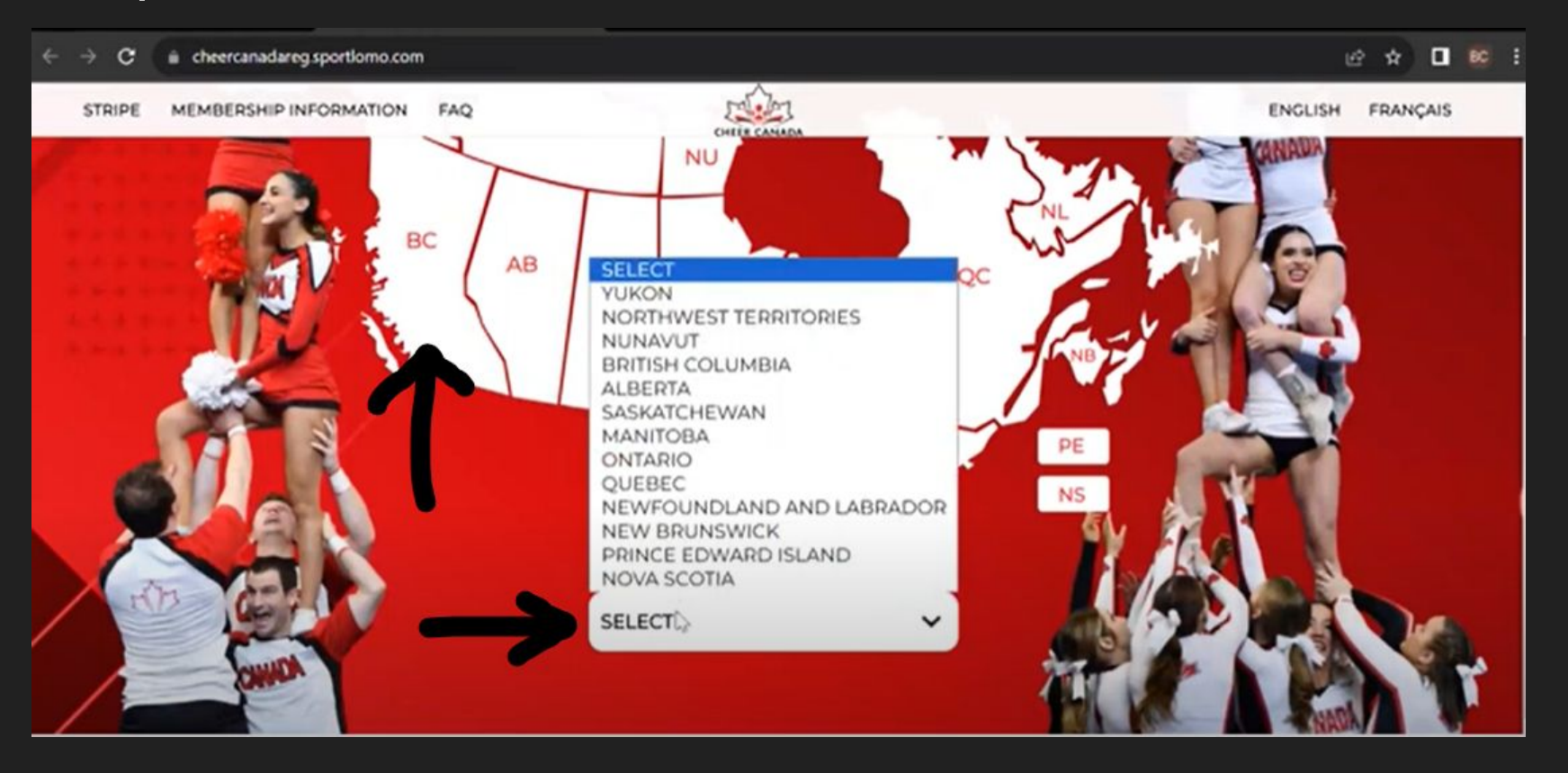

## Select your program

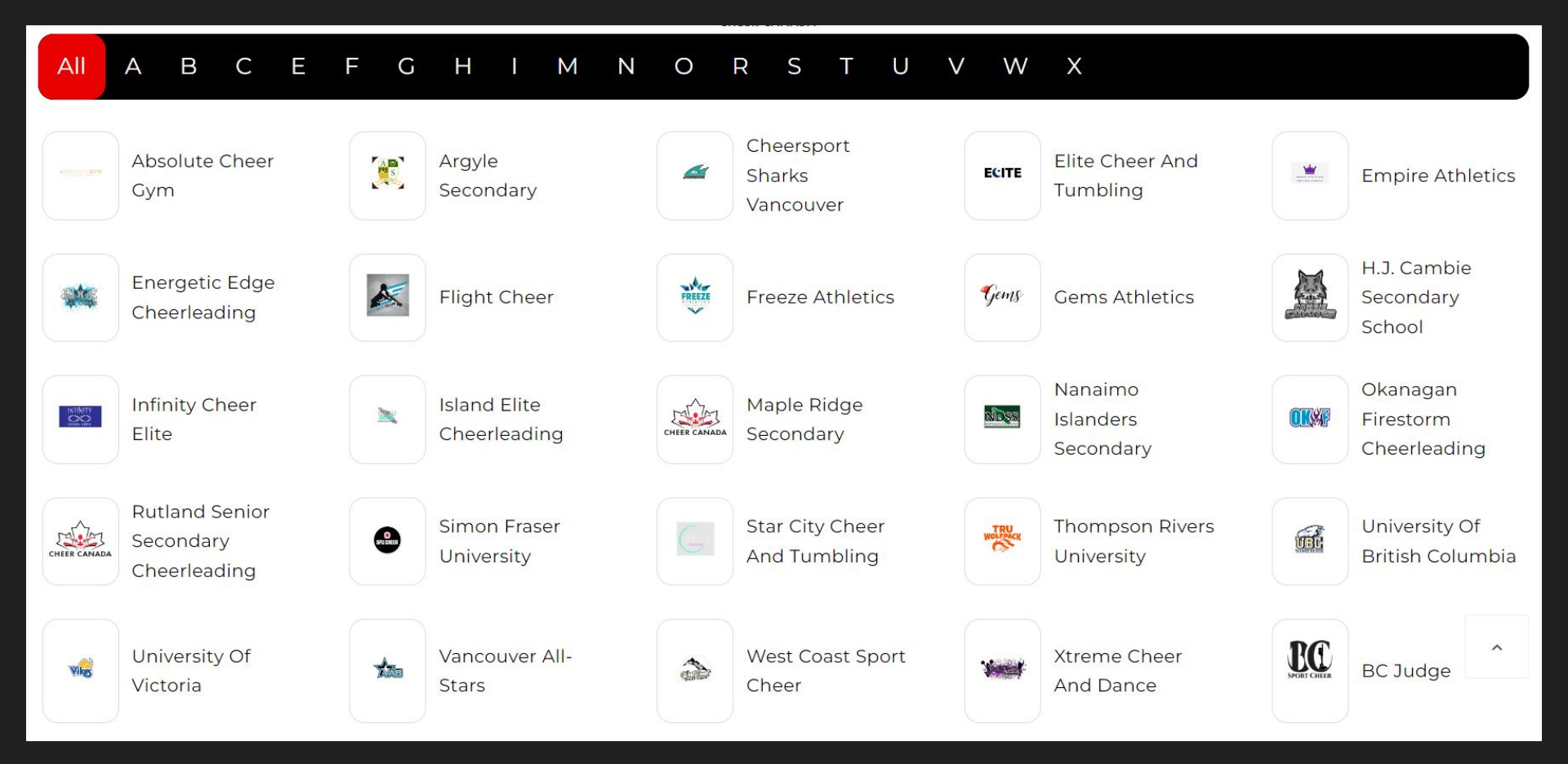

## Select your membership category:

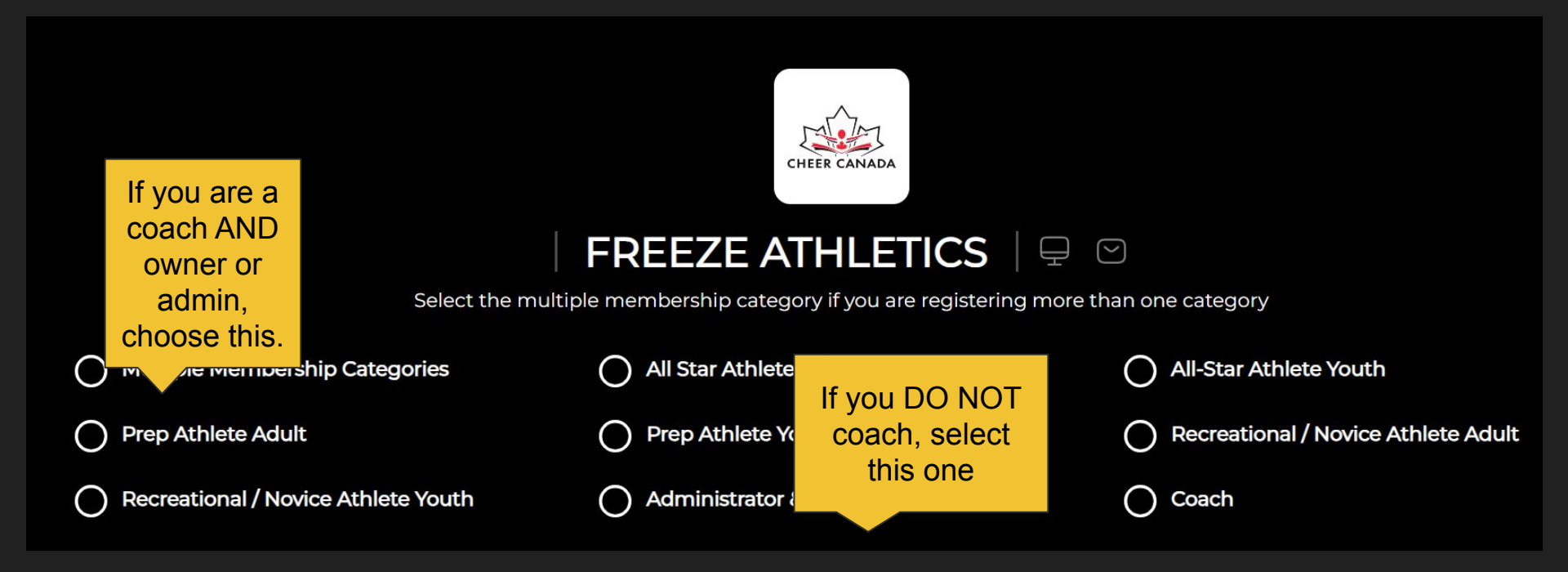

## **Click Register**

## Select Sign Up tab

# sportion Glad to see you!

Please login if you have a Sportlomo User Account.

E-mail

Password

Forgot password ?

Log in

Dont have an account? Sign up here

## You will be prompted to create an account. Accept the terms and Conditions. Then click Register

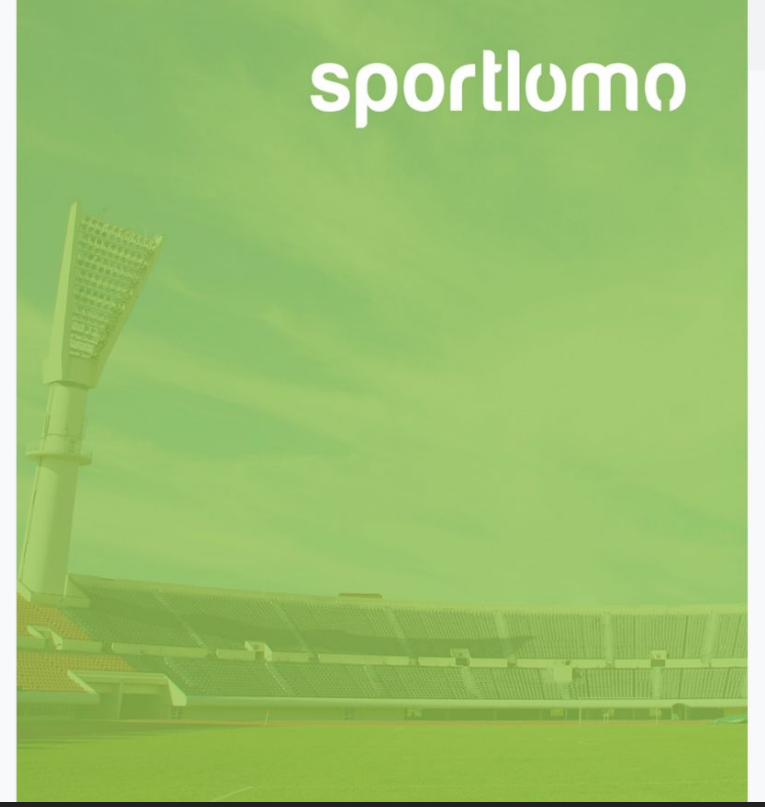

| Sign | Up | LO | g | In |
|------|----|----|---|----|
| -    |    |    | ~ |    |

#### Create Account

Please create a Sportlomo User Account.

Please provide a personal email address that is not associated with work, school, or college.

E-Mail

Confirm E-Mail

Password

۲

First Name

Last Name

English

Terms and Conditions Accept terms and conditions

Register

## This is your verification.

- If you are choosing multiple member option- you will only be charged for the most expensive membership.
- Verify your membership and click Continue

| 2023-2024                                                             |              |        |                 |
|-----------------------------------------------------------------------|--------------|--------|-----------------|
| Name: Multiple Membership Categories                                  | Price: 0.00  | Qty: 0 | Total: 0.00     |
| Description:                                                          |              |        |                 |
| hoose this option if you are registering to multiple membership       |              |        |                 |
| categories for ONE member. This will only charge you the price of the |              |        |                 |
| Show More                                                             |              |        |                 |
| Name: All Star Athlete Adult                                          | Price: 31.50 | Qty: 0 | Total: 0.00     |
| Description:                                                          |              |        |                 |
| All star athletes aged 18 or over                                     |              |        |                 |
| Name: All-Star Athlete Youth                                          | Price: 31.50 | Qty: 0 | Total: 0.00     |
| Description:                                                          |              |        |                 |
| All star athletes aged 17 and under                                   |              |        |                 |
| Name: Prep Athlete Adult                                              | Price: 31.50 | Qty: 0 | Total: 0.00     |
| Description                                                           |              |        |                 |
| Prep Athletes 18 and older                                            |              |        |                 |
| ame: Recreational / Novice Athlete Adult                              | Price: 8.50  | Qty: 0 | Total: 0.00     |
| escription:                                                           |              |        |                 |
| ecreational or novice athlete aged 18 or older                        |              |        |                 |
| ame: Recreational / Novice Athlete Youth                              | Price: 11.50 | Qty: 0 | Total: 0.00     |
| Description:                                                          |              |        |                 |
| ecreational / Novice Athletes aged 17 and under                       |              |        |                 |
| lame: Administrator & Program Owner                                   | Price: 26.50 | Qty: 0 | Total: 0.00     |
| lame: Coach                                                           | Price: 36.50 | Qty:   | Total: 36.50    |
|                                                                       |              |        |                 |
| redentialed comber                                                    |              |        |                 |
| recentioned Conciles                                                  |              |        |                 |
|                                                                       |              |        | el Cost (Ex Fee |
|                                                                       | Continue     |        |                 |
|                                                                       |              |        |                 |

## Begin filling out the personal data - these are all mandatory fields

| Persono                                            | Il Data                                                                                                  |                                            |
|----------------------------------------------------|----------------------------------------------------------------------------------------------------|--------------------------------------------|
| Representa                                         | ative First Name                                                                                         | Representative Last Name                   |
| Sarah                                              |                                                                                                    | Prosser                                    |
| E-mail (Pri                                        | mary)                                                                                                    | DOB                                        |
|                                                    |                                                                                                    |                                            |
| Mailing Ad                                         | Iress                                                                                                    | Postal code                                |
| Please upload a photo of only you, head on with no | a <sup>-</sup> ting purposes, but, communication will not occur through letter<br>n residence visitation | Mobile                                     |
| sunglasses.                                        |                                                                                                    |                                            |
| .jpg, .png files<br>accepted                       | card.<br>de a photo full face, front view, eyes open without sung                                        | asses. No one else should be in the photo. |
|                                                    | se Existing Upload File(s)                                                                               |                                            |

## This question is for ViaSport reporting.

## Consent to receive emails from BCSC

This is your mandatory waiver. You must scroll to the end of the waiver to sign.

| Ethnic Origin |
|---------------|
|---------------|

Prefer not to Declare

Please select to start the disability questionnaire

Waiver

Do you consent to receive emails from the BCSC? If you do not wish to receive emails from BCSC, please leave it blank and watch for any updates on BCSC's website.

Select to agree or leave blank

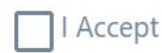

BC SPORT CHEER PARTICIPANT'S INFORMED CONSENT FORM (18 & Over) PLEASE READ CAREFULLY Sign the waiver and confirm your email address for your receipt.

## Then click REGISTER

| Please sign above                     |  |  |          |
|---------------------------------------|--|--|----------|
| Receipt<br>Receipt will be emailed to |  |  |          |
|                                       |  |  | REGISTER |

This is the payment screen- you will see how much is paid to each group- \$16.50 to Cheer Canada, \$5.00 to BCSC, and \$0 to the program.

#### Payment Summary

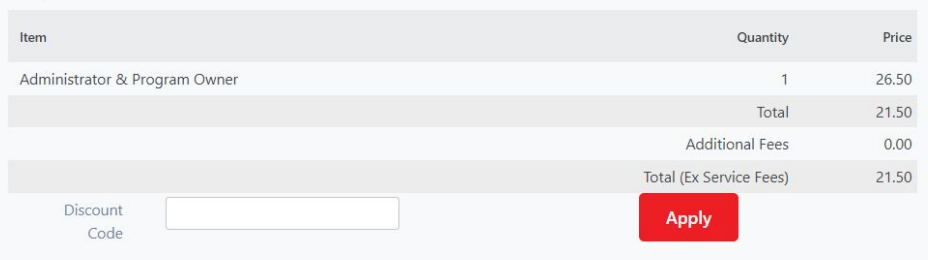

#### Payment Breakdown

| Association      | Category                      | Price | Additional Fees | Discount | Amount Due |
|------------------|-------------------------------|-------|-----------------|----------|------------|
| Cheer Canada     | Administrator & Program Owner | 16.50 |                 | 0.00     | 16.50      |
| BC Sport Cheer   | Administrator & Program Owner | 10.00 |                 | 5.00     | 5.00       |
| Freeze Athletics | Administrator & Program Owner | 0.00  |                 | 0.00     | 0.00       |

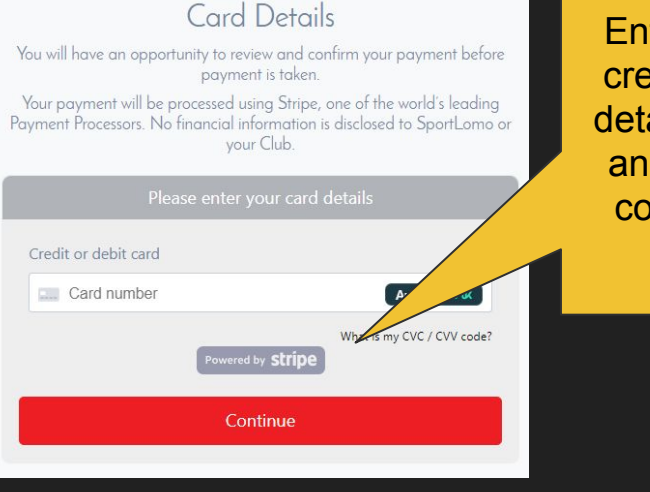

Enter your credit card details here and press continue. You will then get a payment success page outlining your payment. It is at this point you will see the additional \$1.74 service fee which is added from Stripe/Sport Lomo.

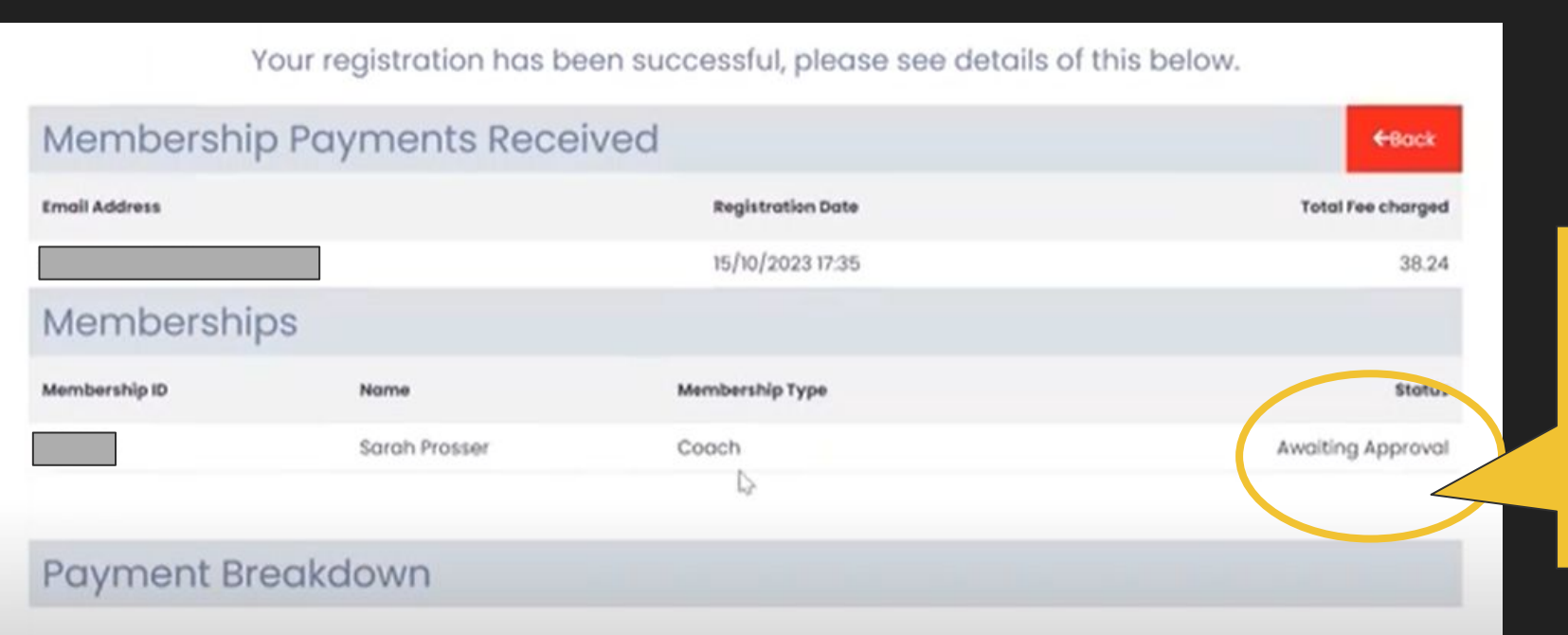

You will be awaiting approval until BCSC checks your credentials

You will be taken to the Qualifications Screen. Select the "i" on the right side beside Volunteer/Admin. If you selected Coach as well, you may need to come back and do that portion later.

## Qualifications

| View Qualifications   |                                           | 🗲 Back  |
|-----------------------|-------------------------------------------|---------|
|                       | <ul> <li>Search/filter options</li> </ul> |         |
| Qualifications Name 🗢 | Type 🗢                                    | Actions |
| Coach (18+)           | Coach (18+)                               | i       |
| Coach (under 18)      | Coach (under 18)                          | i       |
| Volunteer/Admin       | Volunteer/Admin                           | i       |

### Scroll all the way down to Start Qualification.

Start Qualification

### Begin entering your credentials

|                                                                                        | Prerequisite | Credentials           |           |                   |                   |    | begin<br>uploading |
|----------------------------------------------------------------------------------------|--------------|-----------------------|-----------|-------------------|-------------------|----|--------------------|
| Credential Name                                                                        |              | Credential Short Name | Condition | Valid Till        | Status            | Ap | credentials        |
| REQUIRED CREDENTIALS                                                                   |              |                       |           |                   |                   |    |                    |
| Screening Form                                                                         |              | Screening             | AND       |                   | Not Provided      |    | Direct 1           |
| Criminal record check with vulnerable sector search                                    |              | CRC                   | AND       |                   | Not Provided      |    | Direct 1           |
| First Aid or CPR-C Certification Certification                                         |              | First Aid             | AND       | 09/11/2025, 16:38 | Awaiting Approval | i  | Direct 🔔           |
| BCSC Credentialing Cert - highest level                                                |              | BCSC                  | AND       | 29/11/2024, 16:39 | Awaiting Approval | i  | Direct 1           |
| ICU coaches credentials                                                                |              | ICU                   | AND       |                   | Not Provided      |    | Direct 1           |
| Making Headway                                                                         |              | Headway               | AND       |                   | Awaiting Approval | i  | Direct 🔔           |
| Safe Sport                                                                             |              | SS                    | AND       |                   | Awaiting Approval | i  | Direct 🔔           |
| Planning a Practice                                                                    |              | PP                    | AND       |                   | Not Provided      |    | Direct 1           |
| NCCP Making Ethical Decisions course                                                   |              | NCCP                  | AND       |                   | Not Provided      |    | Direct 1           |
| Teaching and Learning                                                                  |              | TandL                 | AND       |                   | Not Provided      |    | Direct 🔔           |
| Mental Health in Sports                                                                |              | MHinS                 | AND       |                   | Not Provided      |    | Direct 🔔           |
| Commit to Kids, Child Sexual Abuse Prevention Training for those Working with Children |              | commit                | AND       |                   | Not Provided      |    | Direct 1           |
| Respect in Sport                                                                       |              | RIS                   | AND       |                   | Not Provided      |    | Direct 🔔           |

Click on the red buttons to

Requirements for a program owner or administrator are Safe Sport completion and a Criminal Record Check.

### Uploading your credentials

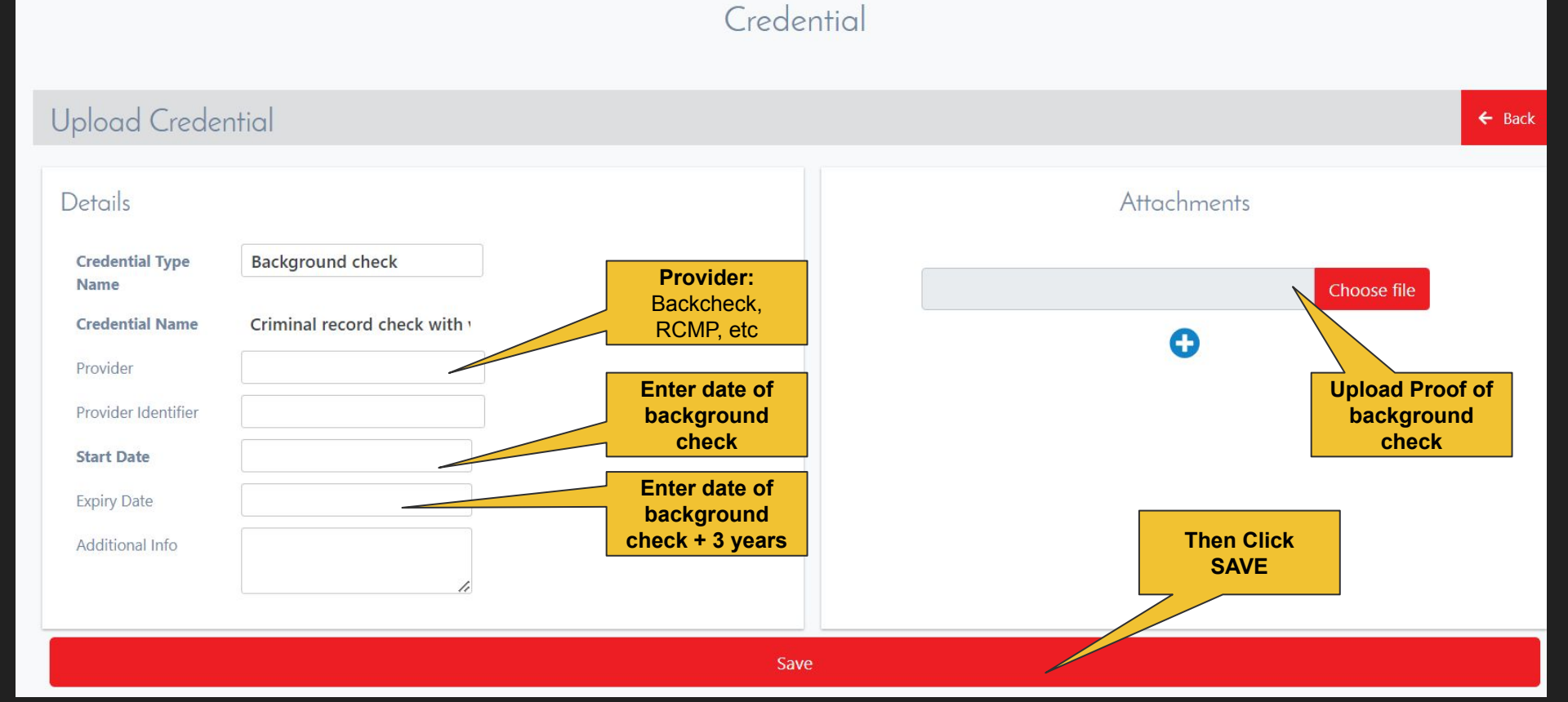

## Repeat the process for each one. If there is no certificate, you can upload your locker transcript (i.e. Safe Sport completion)

#### Prerequisite Credentials

| Credential Name                                                                        | Credential Short Name | Condition | Valid Till        | Status            | Applicatio | n Process |
|----------------------------------------------------------------------------------------|-----------------------|-----------|-------------------|-------------------|------------|-----------|
| REQUIRED CREDENTIALS                                                                   |                       |           |                   |                   |            |           |
| Screening Form                                                                         | Screening             | AND       |                   | Not Provided      | Dir        | ect 🤽     |
| Criminal record check with vulnerable sector search                                    | CRC                   | AND       |                   | Not Provided      | Dir        | ect 🟦     |
| First Aid or CPR-C Certification Certification                                         | First Aid             | AND       | 09/11/2025, 16:38 | Awaiting Approval | i Dir      | ect 🔔     |
| BCSC Credentialing Cert - highest level                                                | BCSC                  | AND       | 29/11/2024, 16:39 | Awaiting Approval | i Dir      | ect 🔔     |
| ICU coaches credentials                                                                | ICU                   | AND       |                   | Not Provided      | Dir        | ect 🤽     |
| Making Headway                                                                         | Headway               | AND       |                   | Awaiting Approval | i Dir      | ect 🔝     |
| Safe Sport                                                                             | SS                    | AND       |                   | Awaiting Approval | i Dir      | ect 🔔     |
| Planning a Practice                                                                    | PP                    | AND       |                   | Not Provided      | Dir        | ect 🔔     |
| NCCP Making Ethical Decisions course                                                   | NCCP                  | AND       |                   | Not Provided      | Dir        | ect 🔔     |
| Teaching and Learning                                                                  | TandL                 | AND       |                   | Not Provided      | Dir        | ect 🔔     |
| Mental Health in Sports                                                                | MHinS                 | AND       |                   | Not Provided      | Dir        | rect 🔔    |
| Commit to Kids, Child Sexual Abuse Prevention Training for those Working with Children | commit                | AND       |                   | Not Provided      | Dir        | ect 🔝     |
| Respect in Sport                                                                       | RIS                   | AND       |                   | Not Provided      | Dir        | rect 🏦    |

### In the top left corner, navigate to Home.

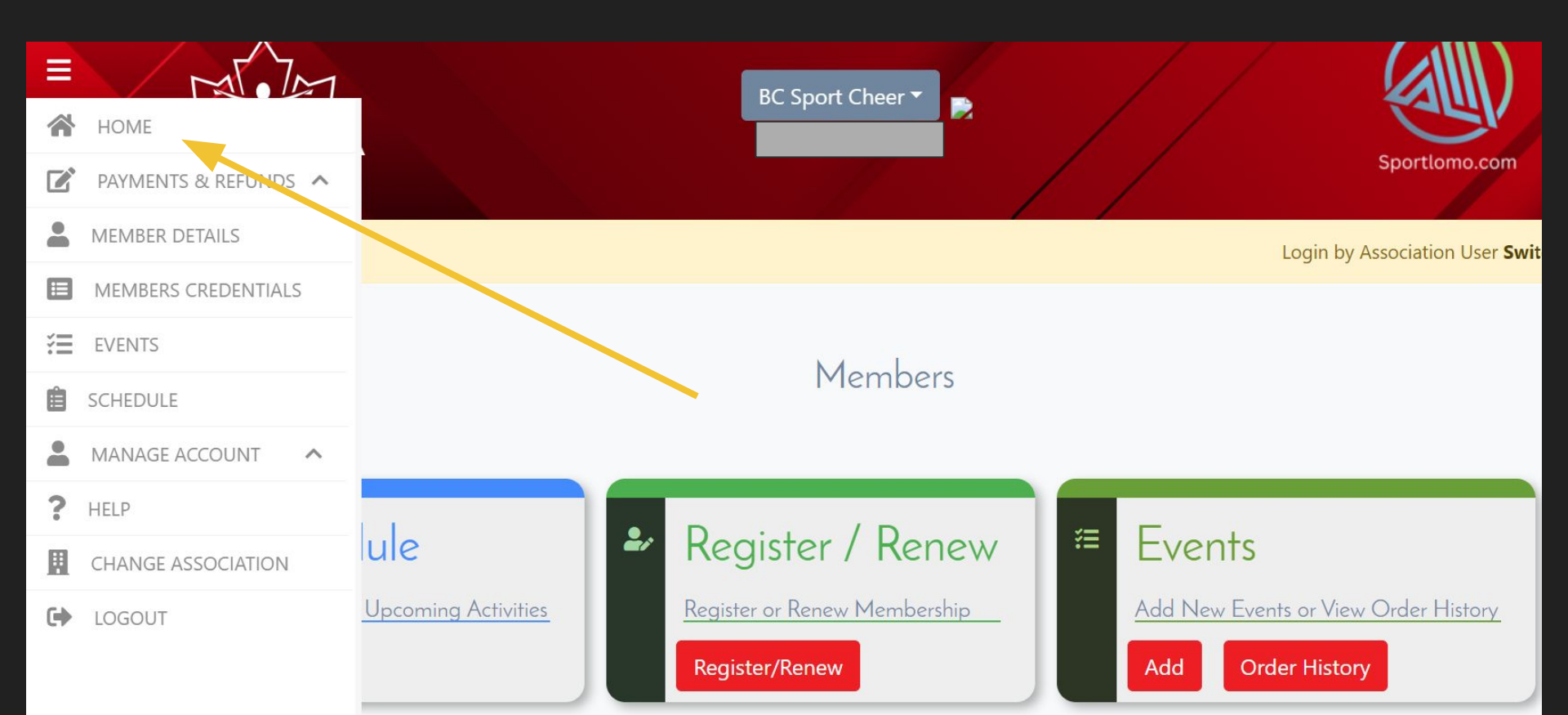

### Registering as an Affiliate

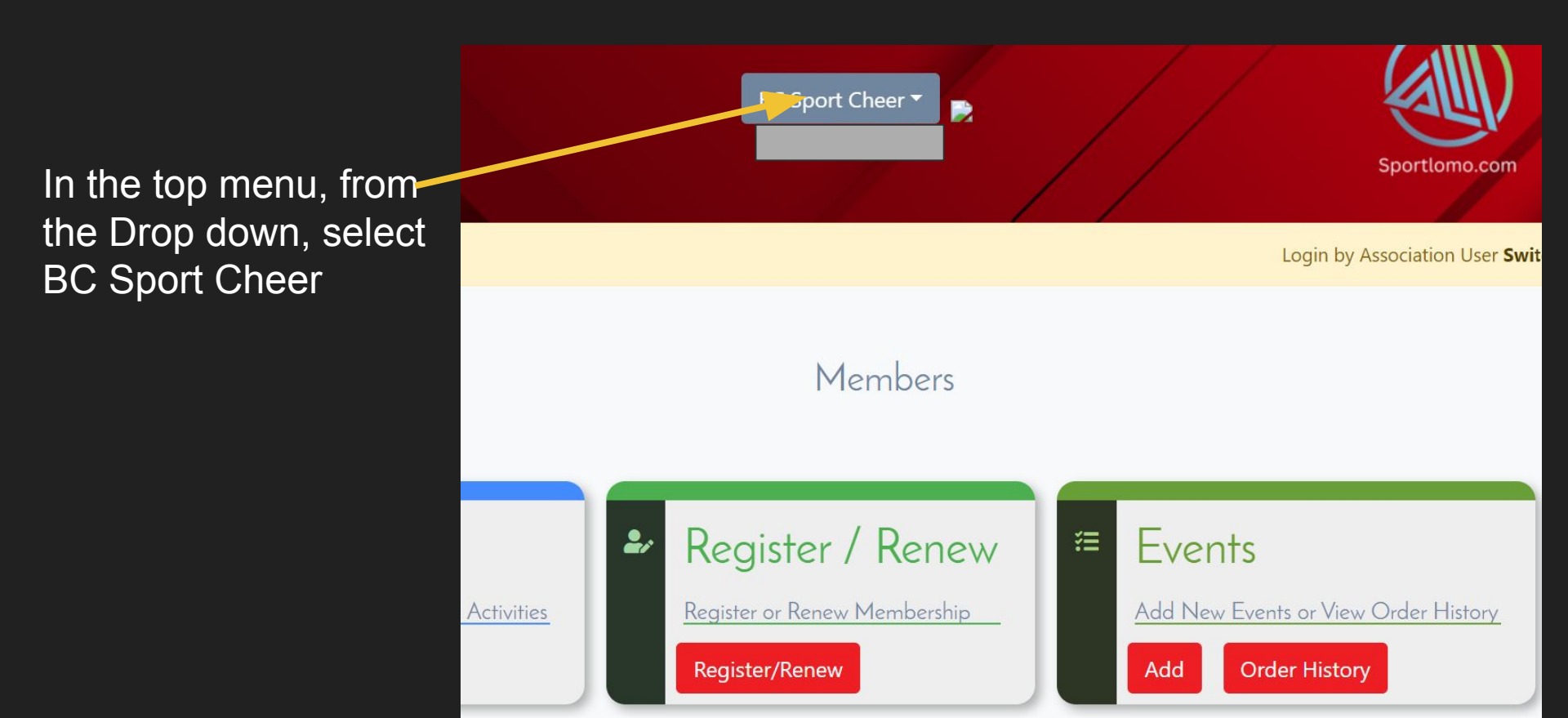

### Find the Events card, and Select Add

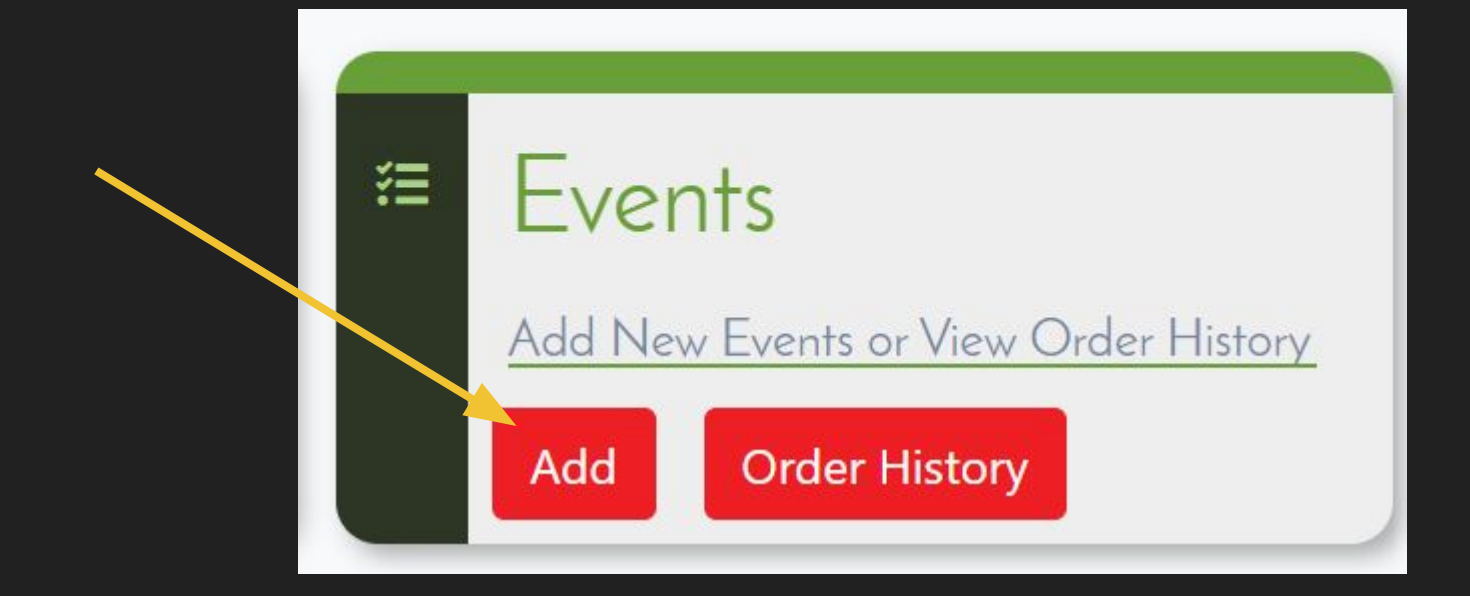

## Add the BC Club/School Registration affiliation form to your basket. This is a \$0 event to add. Then Click Continue.

| Please add to the l | basket from below list                       |                                             |                                                                           | ← Back                     |
|---------------------|----------------------------------------------|---------------------------------------------|---------------------------------------------------------------------------|----------------------------|
|                     |                                              | <ul> <li>✓ Search/filter options</li> </ul> |                                                                           |                            |
| Available to add    |                                              |                                             |                                                                           | Basket 0.00 👻              |
|                     | Name +                                       | Price *                                     |                                                                           | Taxes: 0.00<br>Total: 0.00 |
|                     | BC Club/School registrtaion affiliation form | Price: 0.00<br>Taxes: 0.00                  | You do not have the correct membership<br>category to purchase this event | D Continue                 |
|                     |                                              | Total 1  1 of 1                             | rows per page 15 *                                                        |                            |

### Begin filling out this form.

| 1. Name of program *                                     |  |
|----------------------------------------------------------|--|
| 2 . Mailing address (Suite, Street, city, postal code) * |  |
| 3 . Primary contact name *                               |  |
| 4 . Primary contact email address *                      |  |
| 5 . Primary contact phone number *                       |  |

| o. Secondary contact name | 6. | Second | arv | contact | name |  |
|---------------------------|----|--------|-----|---------|------|--|
|---------------------------|----|--------|-----|---------|------|--|

7 . Secondary contact email address \*

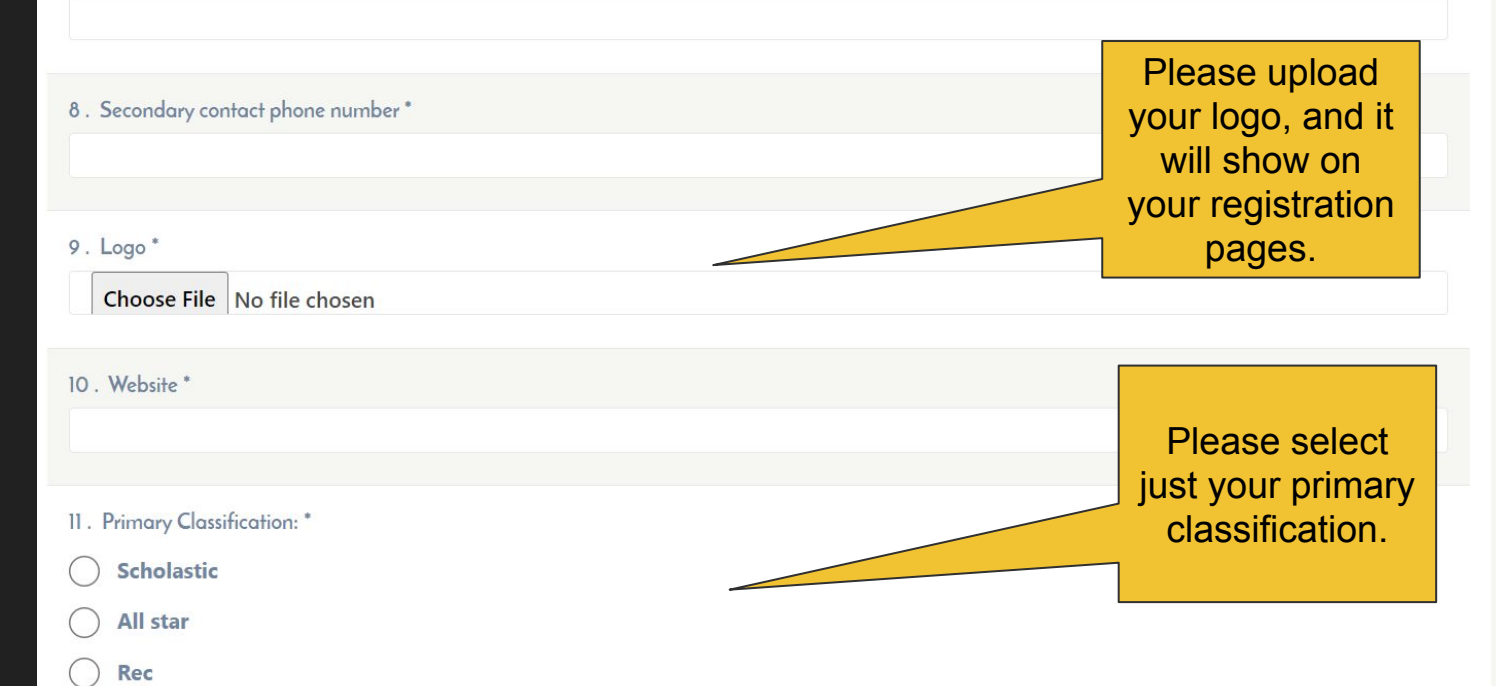

Because of the late launch of this platform this year, please **DO NOT** SELECT YES at this time. In future years, you could also collect a registration or insurance fee through this platform payable through STRIPE to your club.

Complete

12. Would you like to process your organizations membership fees alongside BC Cheer and Cheer Canada all in the one payment? This option is free for your organization use \*

) Yes

) I would like more information

Not right now

13 . Social Media Links \*

Click Complete to finish..

Once this is complete, BCSC will review your affiliate form to ensure it is complete.

If you also registered as a coach, you will need to enter your coach credentials as well, and BCSC will approve your credentials and provide you with your updated lanyard/photo ID with your level and tier at competitions.

PLEASE NOTE: All non-athletes in the athlete warm-up areas at competitions must obtain BCSC-issued photo ID by:

- 1. Registering in Sport Lomo
- 2. Uploading valid Criminal Record Check and Safe Sport completion.

## **Questions?**

## Email info@bcsportcheer.ca